# Οδηγός γρήγορης εκκίνησης για τον Έγχρωμο εκτυπωτή Xerox<sup>®</sup> C310

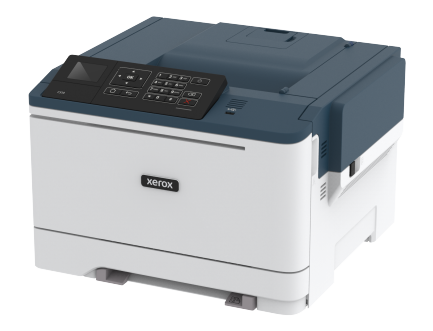

# Εκτύπωση

## Εκτύπωση από υπολογιστή

- Σημείωση: Για ετικέτες, χαρτόνι και φακέλους, ορίστε το μέγεθος και τον τύπο χαρτιού στον εκτυπωτή πριν εκτυπώσετε το έγγραφο.
- Ανοίξτε το παράθυρο διαλόγου "Εκτύπωση" στο έγγραφο που προσπαθείτε να εκτυπώσετε.
- 2. Αν χρειάζεται, προσαρμόστε τις ρυθμίσεις.
- 3. Εκτυπώστε το έγγραφο.

# Εκτύπωση από κινητή συσκευή

### Εκτύπωση από κινητή συσκευή με χρήση του Mopria

#### Print Service

To Mopria Print Service είναι μια λύση εκτύπωσης από κινητές συσκευές με λειτουργικό σύστημα Android 4.4 ή νεότερη έκδοση. Σας επιτρέπει να εκτυπώνετε απευθείας σε οποιονδήποτε εκτυπωτή με δυνατότητα σύνδεσης στην υπηρεσία Mopria.

Σημείωση: Πριν την εκτύπωση, βεβαιωθείτε ότι το Mopria Print Service είναι ενεργοποιημένο.

- Από την αρχική οθόνη της κινητής σας συσκευής, εκκινήστε μια συμβατή εφαρμογή.
- 2. Πατήστε Εκτύπωση και επιλέξτε έναν εκτυπωτή.

#### 3. Εκτυπώστε το έγγραφο.

### Εκτύπωση από κινητή συσκευή με χρήση του

#### AirPrint

To AirPrint είναι μια λύση εκτύπωσης για φορητές συσκευές που σας επιτρέπει να εκτυπώνετε απευθείας από συσκευές Apple σε εκτυπωτή με δυνατότητα σύνδεσης στην υπηρεσία AirPrint.

- Αυτή η εφαρμογή υποστηρίζεται μόνο σε ορισμένες συσκευές Apple.
- Αυτή η εφαρμογή υποστηρίζεται μόνο σε ορισμένα μοντέλα εκτυπωτών.
- Από την αρχική οθόνη της κινητής σας συσκευής, εκκινήστε μια συμβατή εφαρμογή.
- Επιλέξτε ένα στοιχείο για εκτύπωση και πατήστε το εικονίδιο κοινοποίησης.
- 3. Πατήστε Εκτύπωση και επιλέξτε έναν εκτυπωτή.
- 4. Εκτυπώστε το έγγραφο.

#### Εκτύπωση από κινητή συσκευή με χρήση του Wi-Fi

#### Direct®

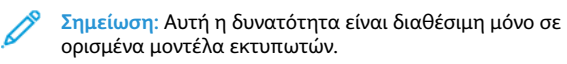

Το Wi-Fi Direct είναι μια υπηρεσία εκτύπωσης που σας επιτρέπει να εκτυπώνετε σε οποιονδήποτε εκτυπωτή με δυνατότητα Wi-Fi Direct.

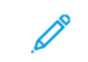

Σημείωση: Βεβαιωθείτε ότι η κινητή συσκευή είναι συνδεδεμένη στο ασύρματο δίκτυο του εκτυπωτή.

Για περισσότερες πληροφορίες, ανατρέξτε στην ενότητα Σύνδεση κινητής συσκευής στον εκτυπωτή.

- Από την κινητή συσκευή σας, ανοίξτε μια συμβατή εφαρμογή ή επιλέξτε ένα έγγραφο από τη διαχείριση αρχείων σας.
- 2. Ανάλογα με την κινητή συσκευή, κάντε ένα από τα παρακάτω:
  - Πατήστε > Εκτύπωση.

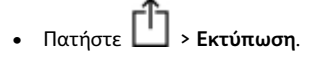

- Πατήστε > Εκτύπωση
- Επιλέξτε έναν εκτυπωτή και προσαρμόστε τις ρυθμίσεις αν είναι απαραίτητο.

4. Εκτυπώστε το έγγραφο.

# Συντήρηση του εκτυπωτή

Προειδοποίηση: Εάν αμελήσετε τη συντήρηση του εκτυπωτή για βέλτιστη λειτουργία ή την αντικατάσταση των εξαρτημάτων και των αναλωσίμων του, ενδέχεται να προκληθεί ζημιά στον εκτυπωτή.

## Αντικατάσταση κασέτας γραφίτη

1. Ανοίξτε τη θύρα Β.

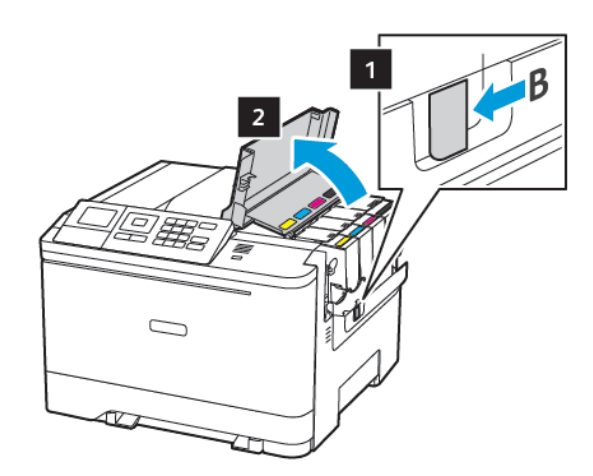

2. Αφαιρέστε την χρησιμοποιημένη κασέτα γραφίτη.

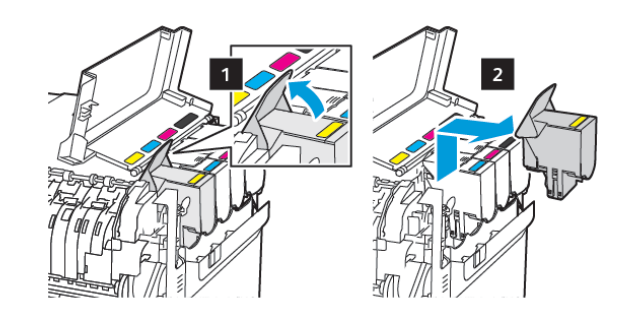

3. Βγάλτε τη νέα κασέτα γραφίτη από τη συσκευασία.

4. Τοποθετήστε την καινούργια κασέτα γραφίτη.

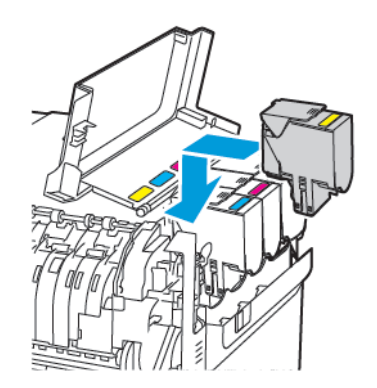

5. Κλείστε τη θύρα Β.

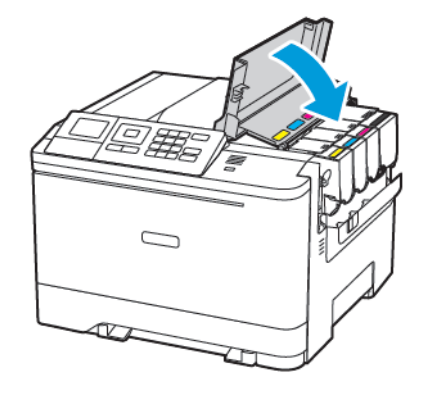

## Τοποθέτηση χαρτιού στους δίσκους

ΠΡΟΣΟΧΗ—ΚΙΝΔΥΝΟΣ ΑΝΑΤΡΟΠΗΣ: Για να μειωθεί ο κίνδυνος από την αστάθεια του εξοπλισμού, η τοποθέτηση χαρτιού πρέπει να πραγματοποιείται μεμονωμένα σε κάθε δίσκο. Να διατηρείτε όλους τους δίσκους κλειστούς μέχρι τη στιγμή που θα τους χρειαστείτε.

- 1. Αφαιρέστε τον δίσκο.
  - Σημείωση: Για να αποφύγετε τις εμπλοκές χαρτιού, μην αφαιρείτε τους δίσκους ενώ ο εκτυπωτής είναι απασχολημένος.

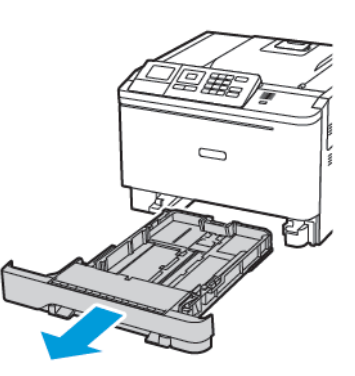

- Ρυθμίστε τους οδηγούς έτσι ώστε να αντιστοιχούν στο μέγεθος του χαρτιού που τοποθετείτε.
  - Σημείωση: Για να τοποθετήσετε τους οδηγούς, χρησιμοποιήστε τις ενδείξεις στο κάτω μέρος του δίσκου.

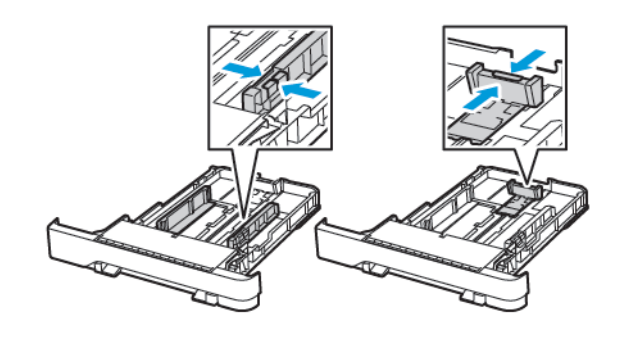

 Λυγίστε, ξεφυλλίστε και ισιώστε τις άκρες του χαρτιού πριν το τοποθετήσετε.

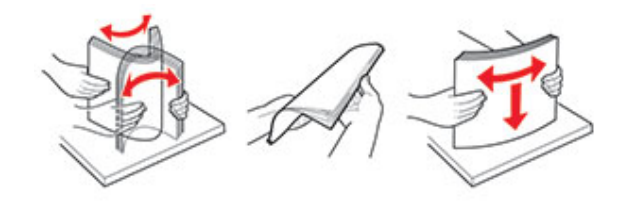

 Τοποθετήστε τη στοίβα χαρτιού με την πλευρά εκτύπωσης προς τα πάνω και βεβαιωθείτε ότι οι πλαϊνοί οδηγοί εφάπτονται στο χαρτί.

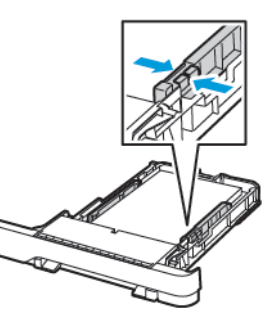

- Για εκτύπωση μίας όψης, τοποθετήστε το επιστολόχαρτο με την πλευρά εκτύπωσης προς τα πάνω και την κεφαλίδα στραμμένη προς το μπροστινό μέρος του δίσκου.
- Για εκτύπωση διπλής όψης, τοποθετήστε το επιστολόχαρτο με την πλευρά εκτύπωσης προς τα κάτω και την κεφαλίδα στραμμένη προς το πίσω μέρος του δίσκου.
- Μην σύρετε το χαρτί μέσα στο δίσκο.

 Για να αποφύγετε τυχόν εμπλοκές χαρτιού, βεβαιωθείτε ότι το ύψος της στοίβας βρίσκεται κάτω από την ένδειξη μέγιστου γεμίσματος χαρτιού.

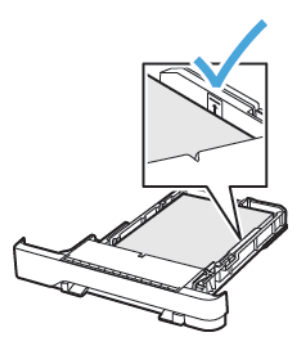

5. Τοποθετήστε τον δίσκο.

Αν χρειάζεται, ρυθμίστε το μέγεθος και τον τύπο του χαρτιού από τον πίνακα ελέγχου, έτσι ώστε να αντιστοιχούν στο χαρτί που έχει τοποθετηθεί.

## Τοποθέτηση μέσων εκτύπωσης στον τροφοδότη διαφορετικών μεγεθών

1. Ανοίξτε τον τροφοδότη διαφορετικών μεγεθών.

Σημείωση: Ο τροφοδότης διαφορετικών μεγεθών είναι διαθέσιμος μόνο σε ορισμένα μοντέλα εκτυπωτών.

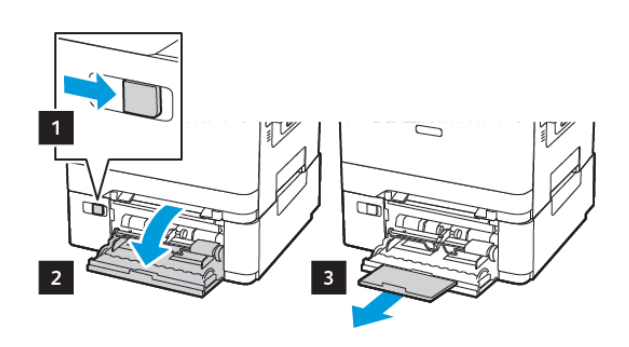

 Προσαρμόστε τον οδηγό ανάλογα με το μέγεθος του χαρτιού που τοποθετείτε.

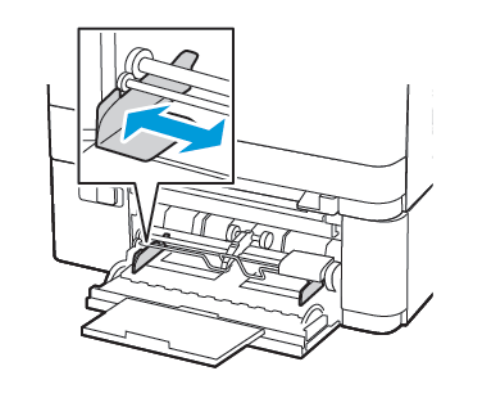

 Λυγίστε, ξεφυλλίστε και ισιώστε τις άκρες του χαρτιού πριν το τοποθετήσετε.

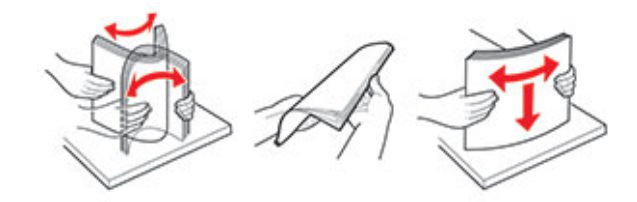

- 4. Τοποθετήστε χαρτί.
  - Τοποθετήστε χαρτί, χαρτί καρτών/εξωφύλλων και επιστολόχαρτο με την πλευρά εκτύπωσης στραμμένη προς τα κάτω και την επάνω άκρη να εισέρχεται πρώτη στον εκτυπωτή.

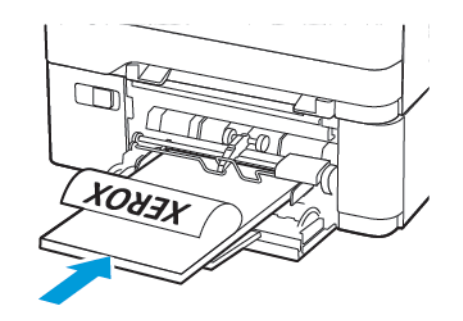

 Τοποθετήστε τους φακέλους με την πλευρά του πτερυγίου προς τα πάνω, κατά μήκους της δεξιάς πλευράς του οδηγού χαρτιού.

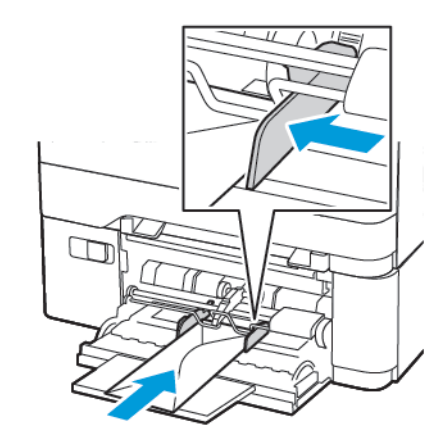

Προειδοποίηση: Μην χρησιμοποιείτε φακέλους με γραμματόσημα, συνδετήρες, κόπιτσες, παράθυρα, εσωτερικές επενδύσεις ή αυτοκόλλητα.

 Από τον πίνακα ελέγχου, ορίστε το μέγεθος και τον τύπο χαρτιού ανάλογα με το χαρτί που έχει τοποθετηθεί.

## Τοποθέτηση χαρτιού στον μη αυτόματο τροφοδότη

 Προσαρμόστε τον οδηγό ανάλογα με το μέγεθος του χαρτιού που τοποθετείτε.

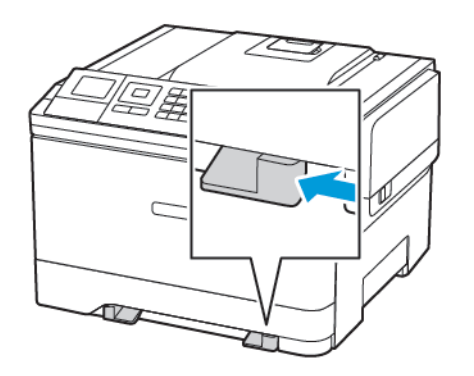

- Τοποθετήστε ένα φύλλο χαρτιού με την πλευρά εκτύπωσης προς τα κάτω.
  - Για εκτύπωση μονής όψης, τοποθετήστε το επιστολόχαρτο με την πλευρά εκτύπωσης στραμμένη προς τα κάτω και την επάνω άκρη να εισέρχεται πρώτη στον εκτυπωτή.

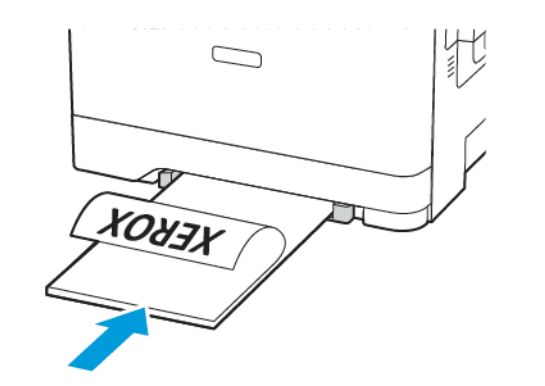

 Για εκτύπωση διπλής όψης, τοποθετήστε το επιστολόχαρτο με την πλευρά εκτύπωσης στραμμένη προς τα πάνω και την επάνω άκρη να εισέρχεται τελευταία στον εκτυπωτή.

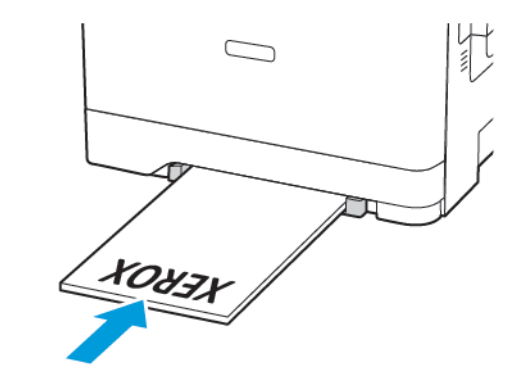

 Τοποθετήστε τους φακέλους με την πλευρά του πτερυγίου προς τα πάνω, κατά μήκους της δεξιάς πλευράς του οδηγού χαρτιού.

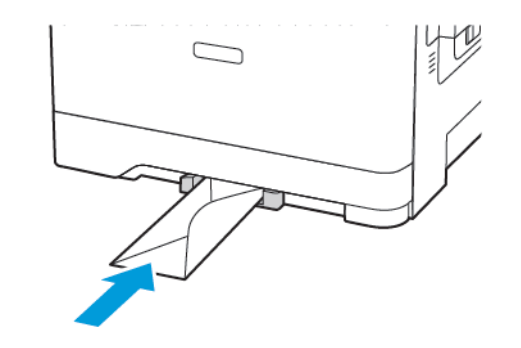

 Τροφοδοτήστε με χαρτί μέχρι να τραβηχτεί προς τα μέσα το μπροστινό άκρο του χαρτιού.

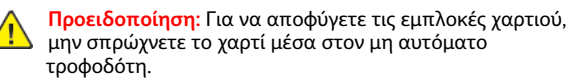

## Ορισμός του μεγέθους και του τύπου

### χαρτιού

 Από τον πίνακα ελέγχου, μεταβείτε στις επιλογές Ρυθμίσεις > Χαρτί > Ρύθμιση δίσκου > Μέγεθος/Τύπος χαρτιού και μετά επιλέξτε μια προέλευση χαρτιού.

OK

Για μοντέλα εκτυπωτή χωρίς οθόνη αφής, πατήστε για να περιηγηθείτε στις ρυθμίσεις.

2. Ορίστε το μέγεθος και τον τύπο χαρτιού.

## Ενημέρωση υλικολογισμικού

Ορισμένες εφαρμογές απαιτούν ένα ελάχιστο επίπεδο υλικολογισμικού συσκευής για να λειτουργήσουν σωστά.

Για περισσότερες πληροφορίες σχετικά με την ενημέρωση του υλικολογισμικού της συσκευής, επικοινωνήστε με τον τοπικό σας αντιπρόσωπο της Xerox.

- Στον Embedded Web Server, επιλέξτε Ρυθμίσεις > Συσκευή > Ενημέρωση υλικολογισμικού.
- Πραγματοποιήστε αναζήτηση για να εντοπίσετε το απαιτούμενο αρχείο Flash.
- 3. Εφαρμόστε τις αλλαγές.

## Διαμόρφωση του Wi-Fi Direct®

 Σημείωση: Αυτή η δυνατότητα είναι διαθέσιμη μόνο σε ορισμένα μοντέλα εκτυπωτών.

To Wi-Fi Direct είναι μια τεχνολογία ομότιμων συσκευών που βασίζεται στο Wi-Fi, η οποία επιτρέπει σε ασύρματες συσκευές να συνδέονται απευθείας σε έναν εκτυπωτή με δυνατότητα Wi-Fi Direct χωρίς να χρησιμοποιούν ένα σημείο πρόσβασης (ασύρματος δρομολογητής).

1. Από τον πίνακα ελέγχου, μεταβείτε στις επιλογές:

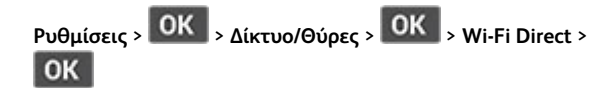

- 2. Διαμορφώστε τις ρυθμίσεις.
  - Ενεργοποίηση Wi-Fi Direct—Ενεργοποιήστε τον εκτυπωτή ώστε να κάνει μετάδοση στο δικό του δίκτυο Wi-Fi Direct.
  - Όνομα Wi-Fi Direct—Εκχωρεί ένα όνομα για το δίκτυο Wi-Fi Direct.
  - Κωδικός πρόσβασης Wi-Fi Direct—Εκχωρεί τον κωδικό πρόσβασης για τη διαπραγμάτευση της ασφάλειας ασύρματης σύνδεσης όταν χρησιμοποιείται σύνδεση μεταξύ ομότιμων.
  - Εμφάνιση κωδικού πρόσβασης στη σελίδα ρύθμισης— Εμφανίζει τον κωδικό πρόσβασης στη Σελίδα ρύθμισης δικτύου.
  - Αυτόματη αποδοχή αιτημάτων μέσω πατήματος κουμπιού—Επιτρέπει στον εκτυπωτή να δέχεται αιτήματα σύνδεσης αυτόματα.

Σημείωση: Η αποδοχή αιτημάτων μέσω πατήματος κουμπιού αυτόματα δεν είναι ασφαλής.

## Σύνδεση κινητής συσκευής στον εκτυπωτή

Σημείωση: Αυτή η δυνατότητα είναι διαθέσιμη μόνο σε ορισμένα μοντέλα εκτυπωτών.

Προτού συνδέσετε την κινητή συσκευή, βεβαιωθείτε ότι έχετε διαμορφώσει τις παραμέτρους του Wi-Fi Direct. Για περισσότερες πληροφορίες, ανατρέξτε στην ενότητα Διαμόρφωση του Wi-Fi Direct<sup>®</sup>.

### Σύνδεση μέσω Wi-Fi Direct

Σημείωση: Αυτές οι οδηγίες ισχύουν μόνο σε ορισμένες κινητές συσκευές Android.

- 1. Από τη φορητή συσκευή, μεταβείτε στο μενού ρυθμίσεων.
- 2. Ενεργοποιήστε το Wi-Fi και μετά πατήστε Wi-Fi Direct.
- 3. Επιλέξτε το όνομα Wi-Fi Direct του εκτυπωτή.
- 4. Επιβεβαιώστε τη σύνδεση στον πίνακα ελέγχου του εκτυπωτή.

#### Σύνδεση μέσω Wi-Fi

- 1. Από τη φορητή συσκευή, μεταβείτε στο μενού ρυθμίσεων.
- Πατήστε στην επιλογή Wi-Fi και μετά επιλέξτε το όνομα Wi-Fi Direct του εκτυπωτή.

Σημείωση: Η συμβολοσειρά DIRECT-xy (όπου τα x και y είναι δύο τυχαίοι χαρακτήρες) προστίθεται πριν από το όνομα του δικτύου Wi-Fi Direct. 3. Πληκτρολογήστε τον κωδικό πρόσβασης του Wi-Fi Direct.

# Αποκατάσταση εμπλοκών

### Αποφυγή εμπλοκών

#### Σωστή τοποθέτηση του χαρτιού

 Βεβαιωθείτε ότι το χαρτί βρίσκεται σε επίπεδη θέση μέσα στο δίσκο.

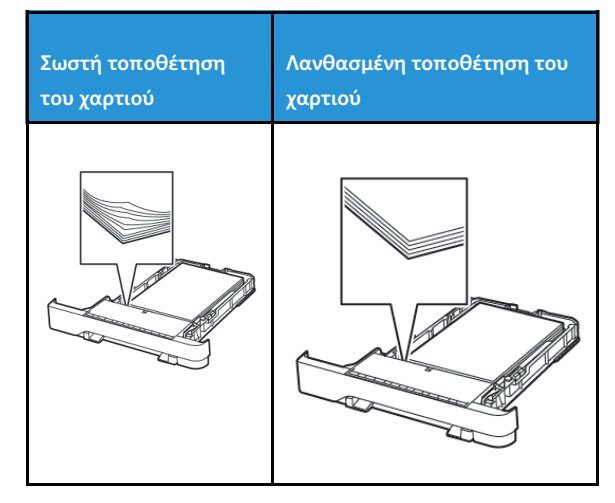

- Μην τοποθετείτε και μην αφαιρείτε το δίσκο ενώ η διαδικασία εκτύπωσης βρίσκεται σε εξέλιξη.
- Μην τοποθετείτε υπερβολική ποσότητα χαρτιού. Βεβαιωθείτε ότι το ύψος της στοίβας βρίσκεται κάτω από την ένδειξη μέγιστου γεμίσματος χαρτιού.
- Μην σύρετε το χαρτί μέσα στο δίσκο. Τοποθετήστε το χαρτί στο δίσκο, όπως φαίνεται στο σχήμα.

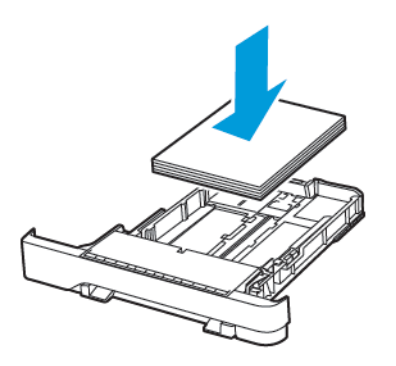

- Βεβαιωθείτε ότι οι οδηγοί χαρτιού έχουν τοποθετηθεί σωστά και ότι δεν πιέζουν το χαρτί ή τους φακέλους.
- Μετά την τοποθέτηση χαρτιού, σπρώξτε σταθερά το δίσκο στο εσωτερικό του εκτυπωτή.

#### Χρήση συνιστώμενου χαρτιού

- Χρησιμοποιήστε μόνο συνιστώμενο χαρτί ή ειδικά μέσα εκτύπωσης.
- Μην τοποθετείτε χαρτί που είναι τσαλακωμένο, ζαρωμένο, νοτισμένο, λυγισμένο ή κυρτωμένο.
- Λυγίστε, ξεφυλλίστε και ισιώστε τις άκρες του χαρτιού πριν το τοποθετήσετε.

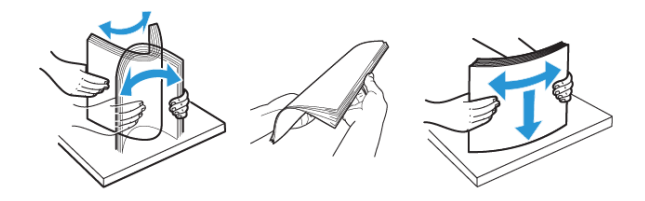

- Μην χρησιμοποιείτε χαρτί που έχει κοπεί με το χέρι.
- Μην αναμιγνύετε μεγέθη, βάρη και τύπους χαρτιού στον ίδιο δίσκο.
- Βεβαιωθείτε ότι έχετε ορίσει σωστά το μέγεθος και τον τύπο χαρτιού στον υπολογιστή ή στον πίνακα ελέγχου του εκτυπωτή.
- Αποθηκεύετε το χαρτί σύμφωνα με τις συστάσεις του κατασκευαστή.

### Εντοπισμός θέσεων εμπλοκής

- Όταν η ρύθμιση Βοήθεια εμπλοκής έχει οριστεί σε Ναι, ο εκτυπωτής απελευθερώνει αυτόματα τις κενές σελίδες ή τις μερικώς εκτυπωμένες σελίδες μετά την αποκατάσταση μιας εμπλοκής. Ελέγξτε αν στο αποτέλεσμα της εκτύπωσης υπάρχουν κενές σελίδες.
- Όταν η ρύθμιση Αποκατάσταση εμπλοκής έχει οριστεί σε Ναι, ή Αυτόματη, ο εκτυπωτής επανεκτυπώνει τις μπλοκαρισμένες σελίδες.

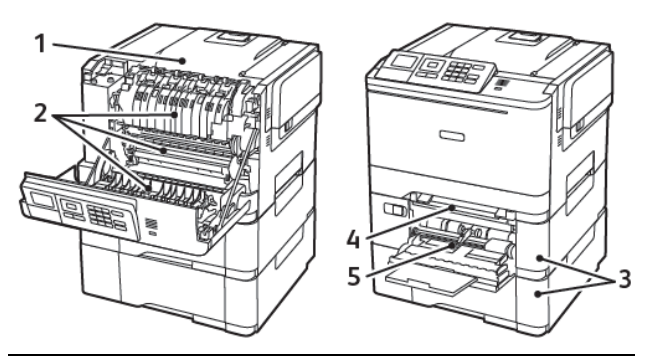

| Αριθμός | Θέση εμπλοκής                                                                                |
|---------|----------------------------------------------------------------------------------------------|
| 1       | Τυπική υποδοχή                                                                               |
| 2       | Στο φούρνο                                                                                   |
| 3       | Κάτω από το φούρνο                                                                           |
| 4       | Μονάδα εκτύπωσης διπλής όψης                                                                 |
| 5       | Δίσκοι                                                                                       |
| 6       | Μη αυτόματος τροφοδότης                                                                      |
| 7       | Τροφοδότης διαφορετικών μεγεθών                                                              |
|         | Ο τροφοδότης διαφορετικών μεγεθών είναι<br>διαθέσιμος μόνο σε ορισμένα μοντέλα<br>εκτυπωτών. |

## Εμπλοκή χαρτιού στους δίσκους

1. Αφαιρέστε τον δίσκο.

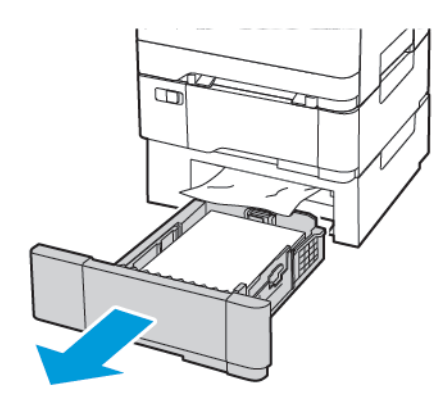

- 2. Αφαιρέστε το κολλημένο χαρτί.
  - Σημείωση: Βεβαιωθείτε ότι αφαιρέσατε όλα τα κομματάκια χαρτιού.

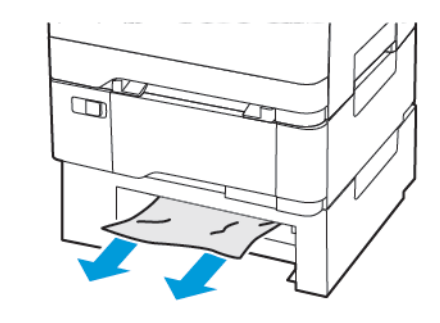

3. Τοποθετήστε τον δίσκο.

#### Εμπλοκές χαρτιού στη θύρα Α

#### Εμπλοκή χαρτιού στη μονάδα τήξης

1. Ανοίξτε τη θύρα Α.

ΠΡΟΣΟΧΗ—ΚΑΥΤΗ ΕΠΙΦΑΝΕΙΑ: Η θερμοκρασία στο εσωτερικό του εκτυπωτή μπορεί να είναι υψηλή. Για να ελαχιστοποιηθεί ο κίνδυνος τραυματισμού από τυχόν καυτά εξαρτήματα, αφήστε την επιφάνεια να κρυώσει πριν να την ακουμπήσετε.

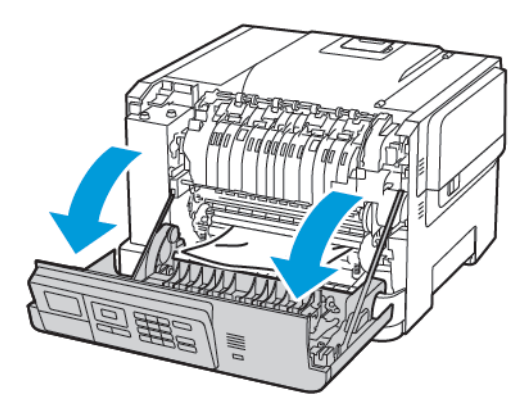

2. Αφαιρέστε το κολλημένο χαρτί.

Σημείωση: Βεβαιωθείτε ότι αφαιρέσατε όλα τα κομματάκια χαρτιού.

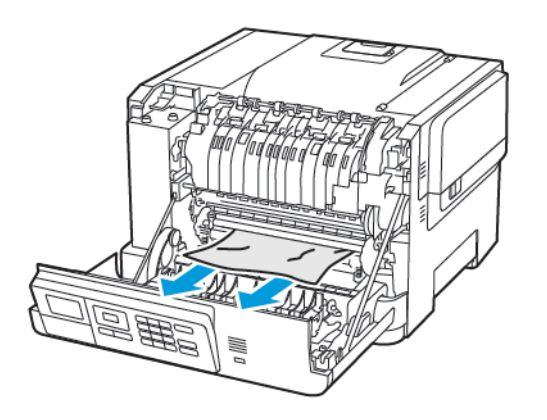

- 3. Ανοίξτε τη θύρα πρόσβασης της μονάδας τήξης και αφαιρέστε το μπλοκαρισμένο χαρτί.
  - Σημείωση: Βεβαιωθείτε ότι αφαιρέσατε όλα τα κομματάκια χαρτιού.

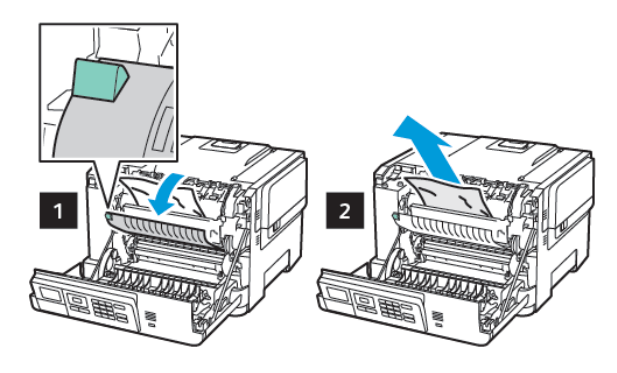

4. Κλείστε τη θύρα Α.

Εμπλοκή χαρτιού στη μονάδα εκτύπωσης διπλής όψης

1. Ανοίξτε τη θύρα Α.

ΠΡΟΣΟΧΗ—ΚΑΥΤΗ ΕΠΙΦΑΝΕΙΑ: Η θερμοκρασία στο εσωτερικό του εκτυπωτή μπορεί να είναι υψηλή. Για να ελαχιστοποιηθεί ο κίνδυνος τραυματισμού από τυχόν καυτά εξαρτήματα, αφήστε την επιφάνεια να κρυώσει πριν να την ακουμπήσετε.

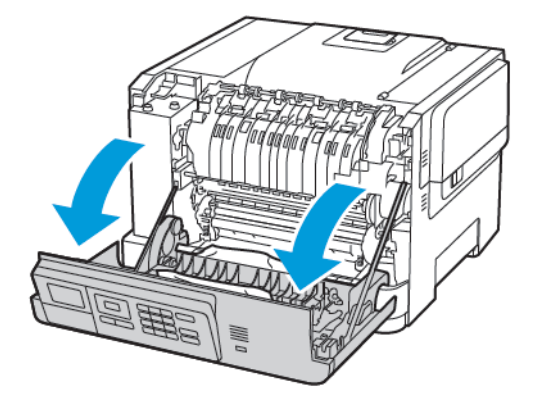

- 2. Αφαιρέστε το κολλημένο χαρτί.
- Σημείωση: Βεβαιωθείτε ότι αφαιρέσατε όλα τα κομματάκια χαρτιού.

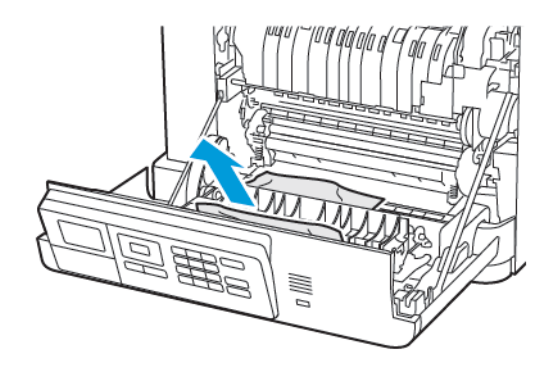

3. Κλείστε τη θύρα Α.

#### Εμπλοκή χαρτιού στον βασικό δίσκο

Αφαιρέστε το κολλημένο χαρτί.

Σημείωση: Βεβαιωθείτε ότι αφαιρέσατε όλα τα κομματάκια χαρτιού.

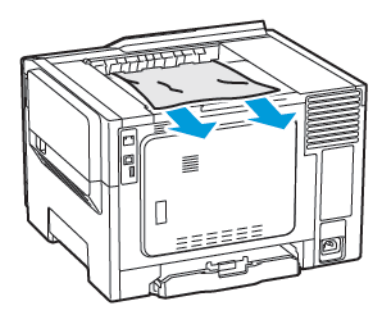

Εμπλοκή χαρτιού στον τροφοδότη διαφορετικών μεγεθών

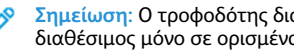

Σημείωση: Ο τροφοδότης διαφορετικών μεγεθών είναι διαθέσιμος μόνο σε ορισμένα μοντέλα εκτυπωτών.

1. Αφαιρέστε το χαρτί από τον τροφοδότη διαφορετικών μεγεθών.

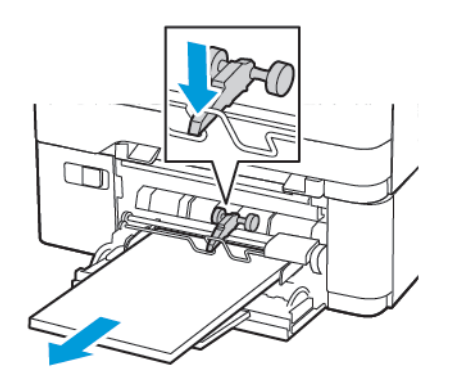

- 2. Αφαιρέστε το κολλημένο χαρτί.
- Σημείωση: Βεβαιωθείτε ότι αφαιρέσατε όλα τα κομματάκια χαρτιού.
- Λυγίστε, ξεφυλλίστε και ισιώστε τις άκρες του χαρτιού πριν το τοποθετήσετε.

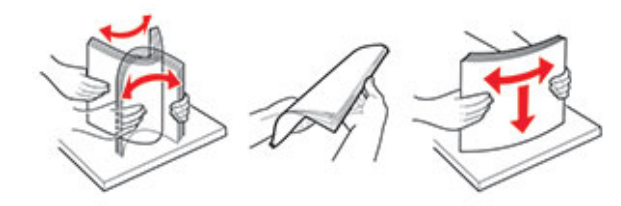

4. Επανατοποθετήστε το χαρτί.

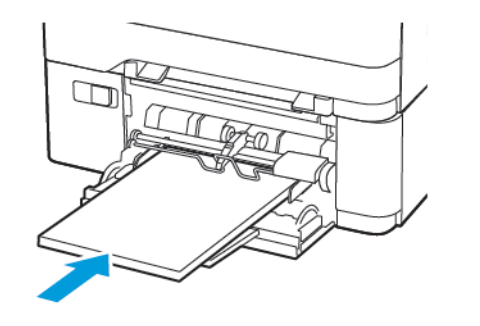

- Εμπλοκή χαρτιού στον μη αυτόματο τροφοδότη
- 1. Αφαιρέστε τον δίσκο.

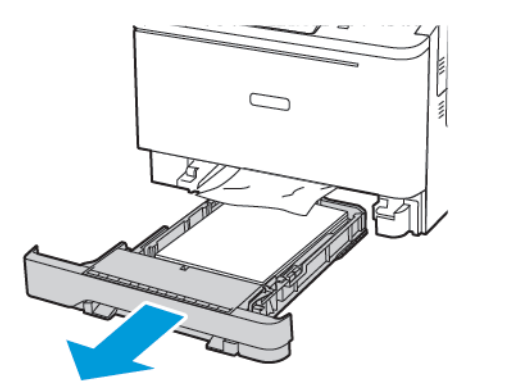

- 2. Αφαιρέστε το κολλημένο χαρτί.
  - Σημείωση: Βεβαιωθείτε ότι αφαιρέσατε όλα τα κομματάκια χαρτιού.

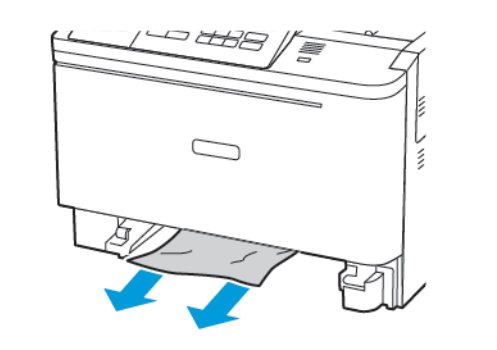

3. Τοποθετήστε τον δίσκο.

© 2021 Xerox Corporation. Με την επιφύλαξη παντός δικαιώματος. Το Xerox® αποτελεί εμπορικό σήμα της Xerox Corporation στις Ηνωμένες Πολιτείες και σε άλλες χώρες.

Oι ονομασίες Apple<sup>®</sup>, iPad<sup>®</sup>, iPhone<sup>®</sup>, iPod<sup>®</sup>, iPod<sup>®</sup>, iPo

BR32750

607E39620

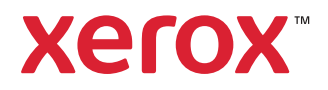